## TUTORIAL DE PREINSCRIPCIÓN EN SIU3

Si aún no es usuario de SIU Guaraní o si al ingresar le figura en la parte superior derecha "perfil cursos" deberá ingresar al siguiente enlace:

https://guarani3.unne.edu.ar/preinscripcion/acceso/ y clickear el botón "Registrate".

|                                        |                                                                                    |                         |                    |                   | Versión 3.8.0                                                           |
|----------------------------------------|------------------------------------------------------------------------------------|-------------------------|--------------------|-------------------|-------------------------------------------------------------------------|
| Ingresá tus datos<br><sup>E-mail</sup> | SIU-Preinscripc<br>Antes de comenzar el proceso<br>correo electrónico válida y que | ión<br>o de p<br>e func | reinscr<br>ione co | ipción<br>rrectar | asegurate de tener una dirección de mente.                              |
| Clave                                  | Si ya te preinscribiste, podés<br>clave que ingresaste en el pro                   | ingres<br>oceso         | ar para<br>de prei | a comp<br>inscrip | pletar tus datos escribiendo el e-mail y la<br>oción.                   |
| Ingresar                               | Tu preinscripción no está con<br>formulario obtenido por este s<br>Facultad.       | npleta<br>sisten        | hasta<br>na, firm  | que pr<br>ado po  | resentes toda la documentación y el<br>or vos, en Sección Alumnos de la |
| ¿Usuario nuevo en el sistema?          |                                                                                    |                         |                    |                   |                                                                         |
| Registrate                             |                                                                                    |                         |                    |                   |                                                                         |
| ¿Olvidaste tu clave de acceso?         |                                                                                    |                         |                    |                   |                                                                         |

A continuación, creará un usuario completando cada cuadro con los datos que le solicita.

Se sugiere que la clave elegida sea su número de documento sin puntos.

| Tu preinscripción no estará<br>completa hasta que<br>procentos toda la | ATENCION: los datos cargados en esta<br>Por favor, verificá que los mism | a pantalia no pouran ser modificados posteriormente.<br>os sean correctos antes de generar el usuario. |
|------------------------------------------------------------------------|--------------------------------------------------------------------------|----------------------------------------------------------------------------------------------------|
| documentación y el<br>formulario obtenido por este                     | Datos del usuario                                                        |                                                                                                    |
| sistema, firmado por vos, en<br>Sección Alumnos de la                  | E-mail (*)                                                               | Repetir e-mail (*)                                                                                     |
| Facultad.                                                              |                                                                          |                                                                                                    |
| Antes de comenzar el<br>proceso de preinscripción                      | Clave (*)                                                                | Reingresá la clave (*)                                                                                 |
| asegurate de tener una                                                 | *****                                                                    | •••••                                                                                                  |
| dirección de correo<br>electrónico válida y que                        |                                                                          |                                                                                                    |
| funcione correctamente.                                                |                                                                          |                                                                                                    |
| Completá los campos de                                                 | Datos personales                                                         |                                                                                                    |
| atención, LUEGO NO                                                     | Amaliida (*)                                                             | Membras (1)                                                                                            |
| PODRÁS MODIFICARLOS.                                                   | Apenido ( )                                                              | Nombres ( )                                                                                            |
| l Ina vez completado nodrás                                            |                                                                          |                                                                                                    |
| ingresar al sistema, con el                                            | Nacionalidad (*)                                                         | País emisor del documento (*)                                                                          |
| usuario y clave que ingresás<br>ahora.                                 | Argentino                                                                | ✓ Argentina ✓                                                                                          |
|                                                                        | Tipo de Documento (*)                                                    | Número de documento (*)                                                                                |
|                                                                        | Documento Nacional de Identidad                                          | ✓                                                                                                    |
|                                                                        | 1                                                                        |                                                                                                    |

## Crear nuevo usuario

Una vez completado el formulario deberá tildar "No soy un robot" en el captcha y presionar el botón "Generar Usuario".

El sistema le indicará que los datos se grabaron correctamente y le enviará un correo electrónico (*al que indicó previamente*) con un link para confirmar el alta.

(La recepción del mail puede demorar 24 horas).

| Tus datos se grabaron correctamente.<br>ón, ingresá a tu cuenta de correo y seguí los pasos indicados en el mail que te enviamos.<br>biste, puede estar en la carpeta de correo no deseado (SPAM).<br>podés solicitar el reenvio del mail clickeando en este línk. |
|----------------------------------------------------------------------------------------------------|
| SIU-Preinscripción                                                                                                    |
| Antes de comenzar el proceso de preinscripción asegurate de tener una dirección de<br>correo electrónico válida y que funcione correctamente.                                                                                                    |
| Si ya te preinscribiste, podés ingresar para completar tus datos escribiendo el e-mail y<br>clave que ingresaste en el proceso de preinscripción.                                                                                                    |
| Tu preinscripción no está completa hasta que presentes toda la documentación y el<br>formulario obtenido por este sistema, firmado por vos, en Sección Alumnos de la<br>Facultad.                                                                                  |
|                                                                                                    |
|                                                                                                    |
|                                                                                                    |

El email que recibirá tendrá un resumen de los datos que registró y le indicará un enlace para confirmar la inscripción.

En caso que no pueda ingresar, tendrá que copiar el link y pegarlo en su buscador.

| SI los datos son correctos, entonces segui    |
|-----------------------------------------------|
| este link para completar el alta en           |
| Preinscripción:                               |
| https://guarani3.unne.edu.ar:443              |
| /preinscripcion/acceso/login?auth=token&      |
| t=497b9302397e2d2a853802c37937a99a7b          |
| 6aecf4                                        |
| Si clickear el link no funciona intentá       |
| copiarlo y pegarlo en la barra de direcciones |
| de tu navegador.                              |
| Si no solicitaste este mail, simplemente      |
| ignoralo.                                     |

Una vez que ingrese, deberá verificar que en el extremo superior derecho diga: PERFIL ALUMNO.

Perfil: Alumno 🕶

En la solapa de **Trámites**, elegirá la opción "Preinscripción a Propuestas" y luego "Elegir Propuesta".

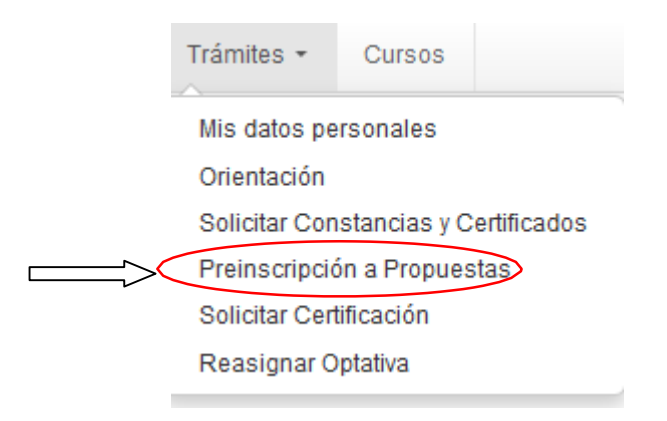

(Si no tiene habilitada dicha opción, deberá ingresar a "Mis datos personales", completar cada ítem, guardarlos y luego confirmar. Una vez realizado ese paso, se habilita la opción de Preinscripción).

## Preinscripción a Propuestas

Con esta operación podrás preinscribirte a otras Propuestas Formativas ofrecidas por la Institución.

| Elegir propuesta |  |
|------------------|--|

Encontrará un menú desplegable donde seleccionará:

- Como <u>Responsable Académica</u>: Facultad de Humanidades.
- En Propuesta: Diplomatura Superior en Problemáticas Políticas Contemporáneas.
- Ubicación: Facultad de Humanidades (por defecto).
- Modalidad: A Distancia (por defecto).

| GUARANÍ<br>GESTIÓN ACADÉMICA                    |                                                                                                    | ⊠<br>⊐ropuesta |
|-------------------------------------------------|----------------------------------------------------------------------------------------------------|----------------|
| rias Inscripción a Exám                         | Selección de propuesta                                                                                                   | ×              |
|                                                 | Responsable Académica                                                                                                    |                |
| cion a Propues                                  | Facultad de Humanidades 🗸                                                                                                |                |
|                                                 | Preinscripciones                                                                                                    |                |
|                                                 | Seleccione 🗸                                                                                                    |                |
| ción podrás<br>otras Propuestas<br>cidas por la | Seleccione Diplomatura Superior en Problemáticas Políticas Contemporáneas Licenciatura en Historia-Ciclo de Licenciatura |                |
| ue para bacer                                   | Modalidad                                                                                                    |                |
| ipción, deberás<br>lícina de Alumnos            | ~                                                                                                    |                |
| ito y la<br>requerida.                          |                                                                                                    |                |
| esta misma<br>is solicitar turnos               | Aceptar Cerrar                                                                                                    |                |
| finalizar el trámite.                           |                                                                                                    |                |

En la siguiente ventana deberá *omitir* la opción **Turnos**.

En la opción **Requisitos** deberá subir la **documentación digital**, una vez que cargue el estado de presentación digital pasará de "No Presentado" a "Pendiente de validación".

| •                                                                                                    |                                                                 |                           |                  |                       |                          | P                     | ropuesta:  |                   |
|----------------------------------------------------------------------------------------------------|-----------------------------------------------------------------|---------------------------|------------------|-----------------------|--------------------------|-----------------------|------------|-------------------|
| Inscripción a Materias                                                                                                    | Inscripción a Exámenes                                          | Reportes • En             | cuestas 👻 Tr     | rámites 🗖             | Cursos                   |                       |            | Perfil: Alumno 👻  |
| reinscripció                                                                                                    | n a Propuestas                                                  | 5                         |                  |                       |                          |                       |            |                   |
| Preinscripciones<br>Turnos<br>Requisitos                                                                                   | R                                                               | equisitos de              | ingreso<br>Estad | pendie<br>do presenta | entes de<br>ción digital | Propuesta             | ón         |                   |
|                                                                                                    | TI                                                              | tulo Universitario de Gra | .do No           | presentado -          |                          |                       |            | Documento digital |
| Con esta operación po<br>preinscribirte a otras l                                                                          | odras Fo<br>Propuestas                                          | oto 4x4 (fondo blanco)    | No               | presentado -          |                          |                       |            | Documento digital |
| Formativas ofrecidas<br>Institución.                                                                                       | por la Fo                                                       | otocopia DNI              | No               | presentado -          | -                        | Energia linea idea es | Bernstelle | Documento digital |
| A fin de poder general<br>de Preinscripción, del<br>requisitos definidos p<br>Lectivo Vigente, indic:<br>siguiente manera: | r tu Formulario<br>ses subir los<br>ara el Perodo<br>ados de la |                           |                  |                       |                          |                       |            |                   |

Al volver a Preinscripciones visualizará el detalle de la propuesta y en el margen superior derecho encontrará un archivo en formato .pdf con la constancia, que deberá guardar, especificando su nombre de la siguiente forma: DNI\_Apellido\_Nombres.

| remscripcion a Propu                                           | iestas                     |                                                 |                            |             |                  |          |
|----------------------------------------------------------------|----------------------------|-------------------------------------------------|----------------------------|-------------|------------------|----------|
| Preinscripciones                                               | Propuestas                 | elegidas                                        |                            |             |                  |          |
| Turnos<br>Requisitos                                           | Responsable<br>Académica   | Preinscripciones                                | Ubicación                  | Modalidad   | Vigente<br>hasta |          |
| Con esta operación podrás<br>preinscribirte a otras Propuestas | Facultad de<br>Humanidades | DS en Problemáticas Políticas<br>Contemporáneas | Facultad de<br>Humanidades | A distancia | -                | Eliminar |
| Formativas ofrecidas por la<br>Institución.                    | Elegir propuesta           |                                                 |                            |             |                  |          |

La información que se mostrará será la siguiente:

| SIU                                                                                                    | Universidad Nacional del Nordeste<br>Ficha del aspirante: |
|----------------------------------------------------------------------------------------------------|-----------------------------------------------------------|
| Ficha de inscripción n<br>Fecha de última modi<br>Apellido:<br>Nombres:<br>Nro. de Libreta Unive<br>(a completar por la Dir. de Alumnos | ro.: 4/12<br>icación: 24/6/2019                           |
|                                                                                                    |                                                           |

Una vez finalizado el proceso debe enviarnos un email a <u>diplomaturappc@gmail.com</u>.

¡Saludos!